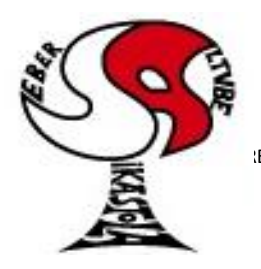

### Seber Altube Ikastola Argitu dagigun etorkizuna, euskara zabal hadi herrira

ETA Z/G 48300 GERNIKA-LUMO • Tel.: 946270003 - Faxa: 946270153 • Haur eskola: 946270152 - 696017282 • E-maila: seber@ikastola.net • www.seberaltubeikastola.eus

#### SEBER ALTUBE APP – FAMILIENTZAKO GIDA

1. Aplikazio guztiak agertzen diren menua zabaldu behar dugu. Bertan "*play store*" edo "*app store*" aplikazioa aurkitu eta zabaldu. Bilatzailean "*Seber Altube App*" idatziko dugu. Ondoren "*instalar*" klikatuko dugu.

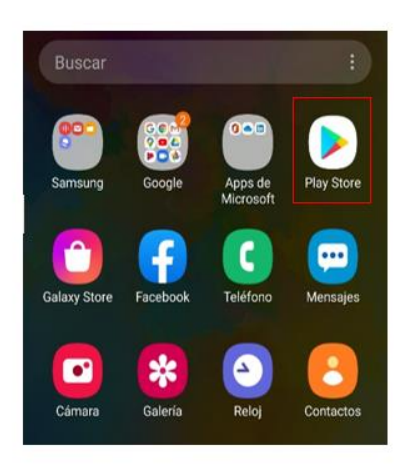

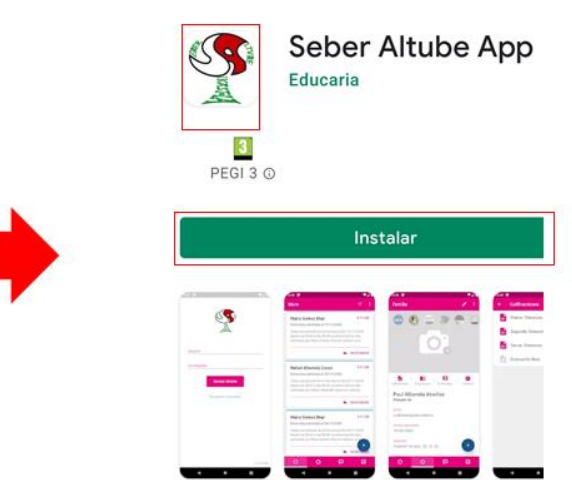

- 2. Instalatu eta gero gure mugikorrean aplikazioa bilatu eta zabaldu egingo dugu. Bertan gure erabiltzailea eta pasahitza sartu beharko ditugu. **\*\*OHARRA\*\***: Datu hauek eduki ezean, 2 aukera:
  - a. *"Recuperar contraseña"* botoia sakatu eta zure helbide elektronikoa sartu. Horrekin mezu bat jasoko duzu pasahitza berreskuratzeko.
  - b. Lehenengo aukerarekin ezin badituzu datuak berreskuratu, <u>dperez@seberaltube.net</u> helbidera idatzi.

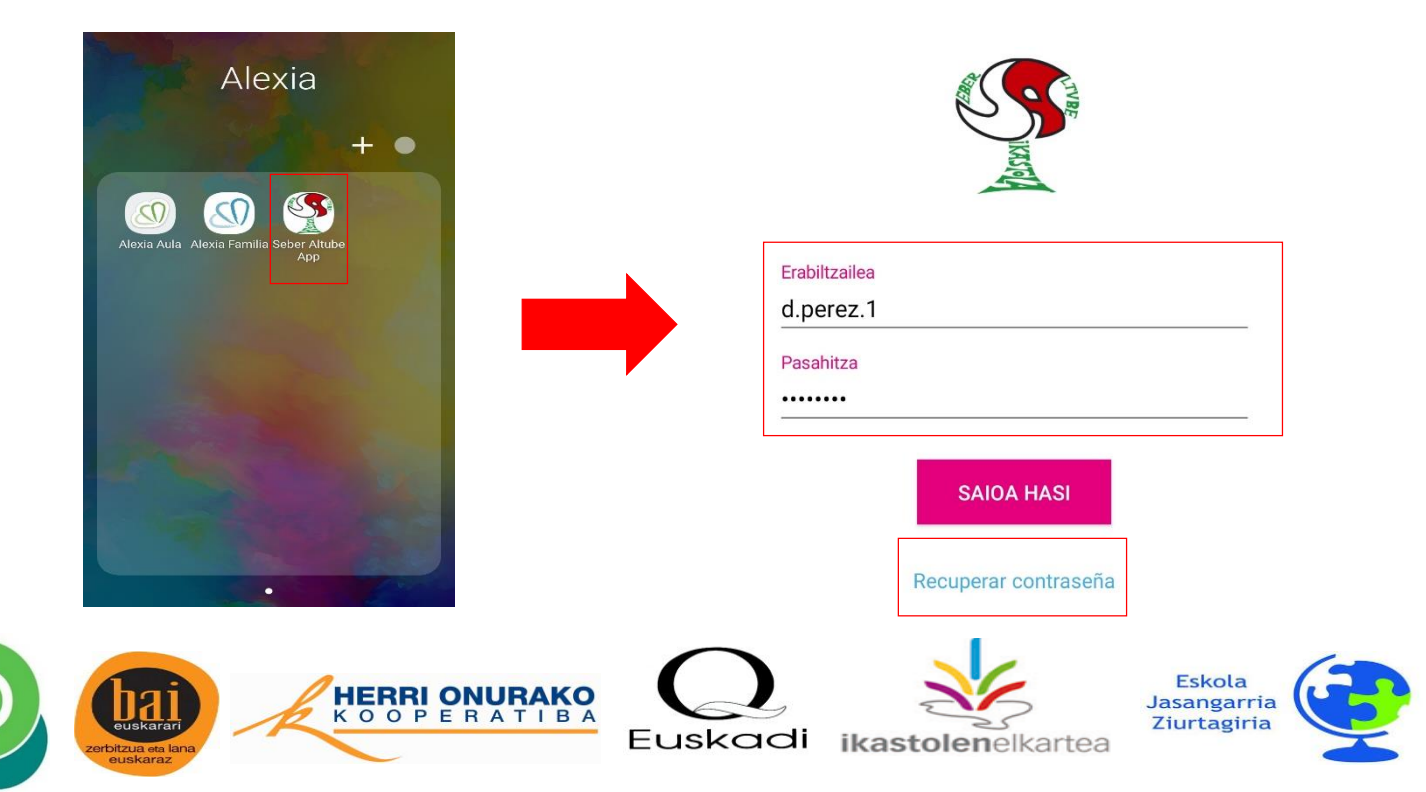

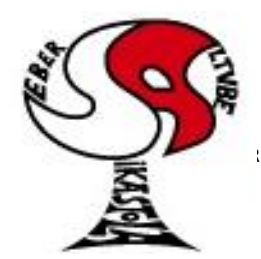

# Seber Altube Ikastola

Argitu dagigun etorkizuna, euskara zabal hadi herrira

ETA Z/G 48300 GERNIKA-LUMO • Tel.: 946270003 - Faxa: 946270153 • Haur eskola: 946270152 - 696017282 •E-maila: seber@ikastola.net • www.seberaltubeikastola.eus

- 3. Beheko aldean aplikaziotik mugitzeko botoiak daude. Lehenengo botoia, eta aplikaziora sartzen garen bakoitzean agertzen zaigun lehenengo atala "horma" da. Bertan bidali diren ohar eta dokumentu guztiak agertuko dira. Beherantza joanda, ikasturtean zehar bidalitako informazio guztia aurki daiteke. Goian eskumako aldean bi botoi daude:
  - a. Lehenengoa iragazkia da. Bilaketa bat egin nahi dugunean erabili daitezkeen iragazki desberdinak dira.
  - b. Bigarrena saioa zarratzeko edo laguntza teknikoa eskatzeko da.

| Horma                                                                                                    | ( <del>,</del> )(;                                                            | <br>SAIOA ITX        |
|----------------------------------------------------------------------------------------------------|-------------------------------------------------------------------------------|----------------------|
| DAVID PEREZ GARCIA<br>GUZU: Sukaldaritzako taldeen al                                                                                                    | <b>21/1/12</b><br>Øaketa                                                      | LAGUNTZA<br>TEKNIKOA |
| Arratsalde on guraso, Sukaldarit:<br>ditugu. Informazio guztia erantsi<br>Izena eman nahi baduzue, dpere:                                                             | zako taldeak aldatu<br>ta aurkituko duzu.<br>z@seberaltube.ne                 |                      |
|                                                                                                    | K ERANTZUN                                                                    |                      |
| DAVID PEREZ GARCIA<br>2021-2022 IKASTURTERAKO MA<br>2019 URTEAN JAIOTAKO UMEAH<br>Matrikula (urtarrilak 18- urtarrilal<br>daiteke: - Ikastetxearen eskaera o<br>gero, | 21/1/11<br>ATRIK<br>K BAKARRIK<br>k 28 ) bi eratara egin<br>on-line egin, eta |                      |
|                                                                                                    | K ERANTZUN                                                                    |                      |
| TTG 144,00 € (2020/<br>Faktura<br>21/1/6                                                                                                    | 12);<br>E                                                                     |                      |
| TTM 149,00 € (2020/<br>Faktura<br>21/1/6                                                                                                    | 12);                                                                          |                      |
|                                                                                                    |                                                                               |                      |
| <b>O O</b>                                                                                                    | <b>F</b>                                                                      |                      |

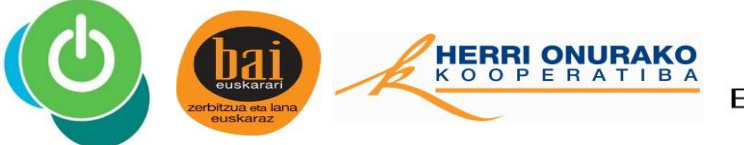

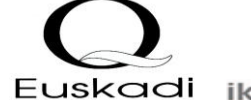

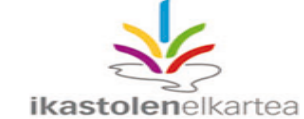

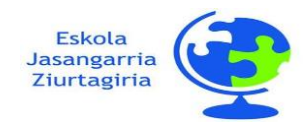

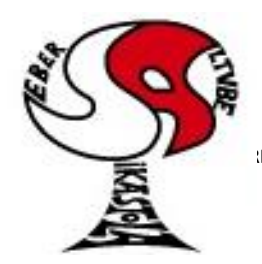

# Seber Altube Ikastola

Argitu dagigun etorkizuna, euskara zabal hadi herrira

ETA Z/G 48300 GERNIKA-LUMO • Tel.: 946270003 - Faxa: 946270153 • Haur eskola: 946270152 - 696017282 •E-maila: seber@ikastola.net • www.seberaltubeikastola.eus

- 4. Hurrengo atala "nire seme-alabak" da. Bertan zuen seme-alaben datuak ikusi ahal izango dituzue. Atal honetan eskertuko genizueke zuen seme-alaben argazkiak perfilen ipiniko bazenute. Haur batetik bestera pasatzeko goian ezkerraldean agertzen diren botoietan klikatu behar dugu. Botoi bakoitzean zuen seme alaben inizialak agertzen dira. Beherago 4 botoi agertzen dira:
  - a. Kalifikazioak: Noten boletinak ikusteko.
  - b. <u>Dokumentuak:</u> Fakturak eta boletinak ikusteko.
  - c. <u>Elkarrizketak:</u> Elkarrizketa sasoian, irakasleak hemen jarriko dituzte beraien orduak gurasoekin batzartzeko eta zuek bertan sartuz hitzordu bat hartu beharko duzue.
  - d. Ordutegiak: Zuen seme-alaben gelako ordutegia ikusteko.

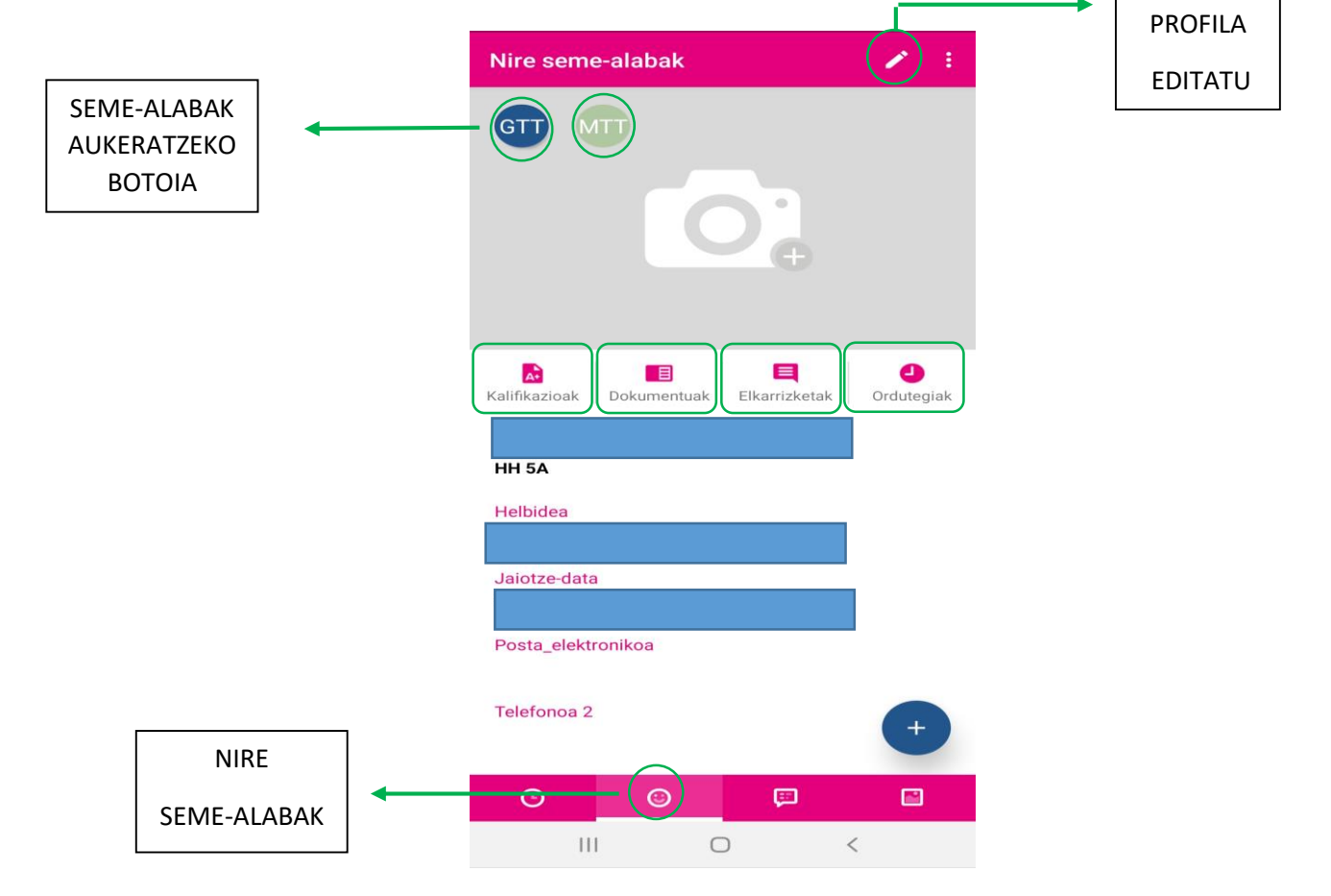

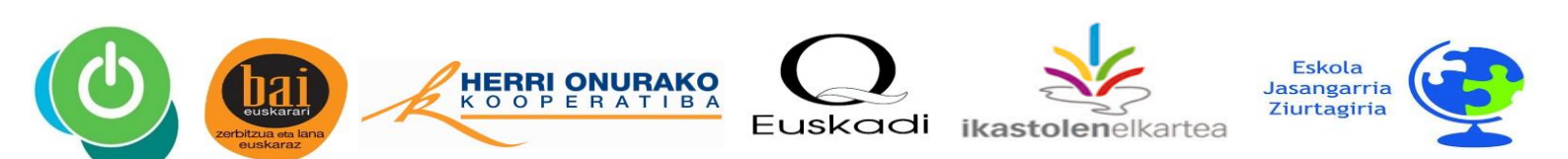

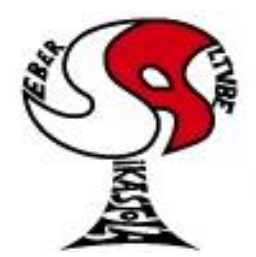

# Seber Altube Ikastola

Argitu dagigun etorkizuna, euskara zabal hadi herrira

ETA Z/G 48300 GERNIKA-LUMO • Tel.: 946270003 - Faxa: 946270153 • Haur eskola: 946270152 - 696017282 • E-maila: seber@ikastola.net • www.seberaltubeikastola.eus

5. Hurrengo atala jasotako jakinarazpenak dira. Bertan ikastolatik bidali diren mezuak daude. Atal honetan ere iragazkia erabili daiteke bilaketaren bate gin nahi ezkero.

| Jasotako jakinarazpenak                                                                                                    | (=) ÷                                      | <b>→</b> [ | IRAGAZKIA |          |
|----------------------------------------------------------------------------------------------------|--------------------------------------------|------------|-----------|----------|
| DAVID PEREZ GARCIA<br>GUZU: Sukaldaritzako taldeen ald                                                                                     | 21/1/12<br>Ø                               |            |           |          |
| Arratsalde on guraso, Sukaldaritzako tal<br>ditugu. Informazio guztia erantsita aurki<br>Izena eman nahi baduzue, dperez@sebe              | ldeak aldatu<br>ituko duzu.<br>eraltube.ne |            |           |          |
| *                                                                                                    | ERANTZUN                                   |            |           |          |
| DAVID PEREZ GARCIA<br>2021–2022 IKASTURTERAKO MA                                                                                           | 21/1/11<br>Ø                               |            |           |          |
| 2019 URTEAN JAIOTAKO UMEAK BAKAI<br>Matrikula (urtarrilak 18- urtarrilak 28 ) bi<br>daiteke: - Ikastetxearen eskaera on-line e<br>gero,    | RRIK<br>i eratara egin<br>egin, eta        |            |           |          |
| •                                                                                                    | ERANTZUN                                   |            |           |          |
| DAVID PEREZ GARCIA<br>Lan–poltsak osatzeko deialdia                                                                                        | 20/12/23<br>Ø                              |            |           |          |
| Kaixo lagun! Seber Altube Ikastolan lan-j<br>irekiko ditugu. Ikasketa prozesuan gure<br>izan nahi baduzu, harremanetarako gaita<br>baduzu, | poltsak<br>bidelagun<br>asuna<br>+         |            |           |          |
| © © 🗐                                                                                                    | ERANTZUN                                   |            | NIRE KOM  | UNIKATUA |
| III O                                                                                                    | <                                          |            |           |          |

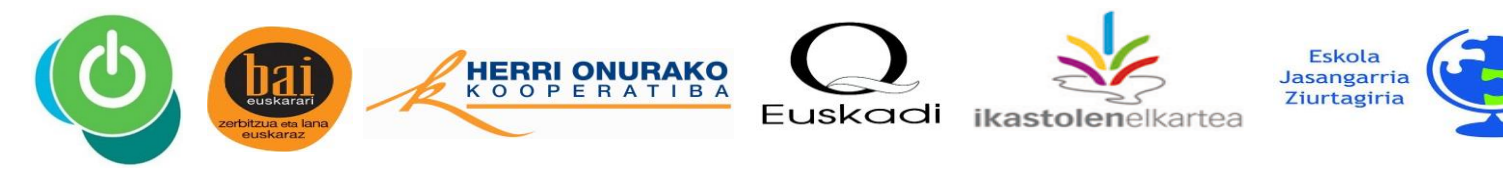

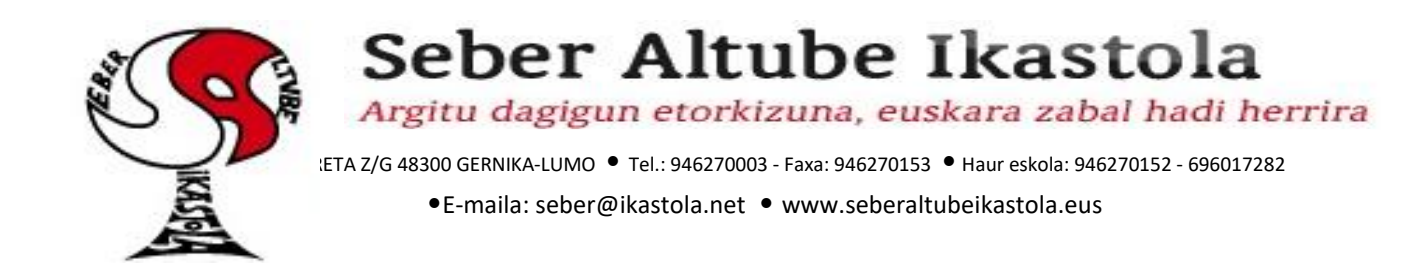

6. Azkenengo atala "galeriak" da. Hemen irakasleek argazkiak igongo dituzte gurasoek eskura izateko.

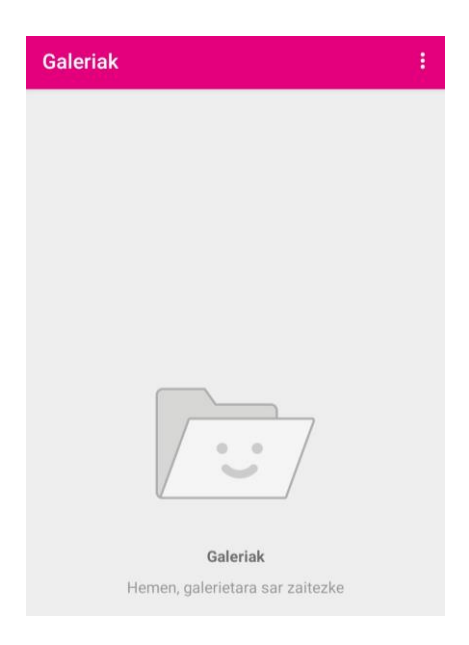

7. Aplikazio osoan zehar, beheko aldean eskuman, "+" itxurako botoi bat dago. Hau irakasleei mezu bat bidaltzeko da. "+" botoian klik egin eta gero jakinarazpen berria. Gero nori atalean eta berriz "+" ikurra jota irakaslea aukeratu beharko dugu. Gaia idatzi irakasleak jakitzeko zeri buruz dan mezua eta azkenik mezua idatzi beharko dugu. Goian eskuman, bidaltzeko botoia dago.

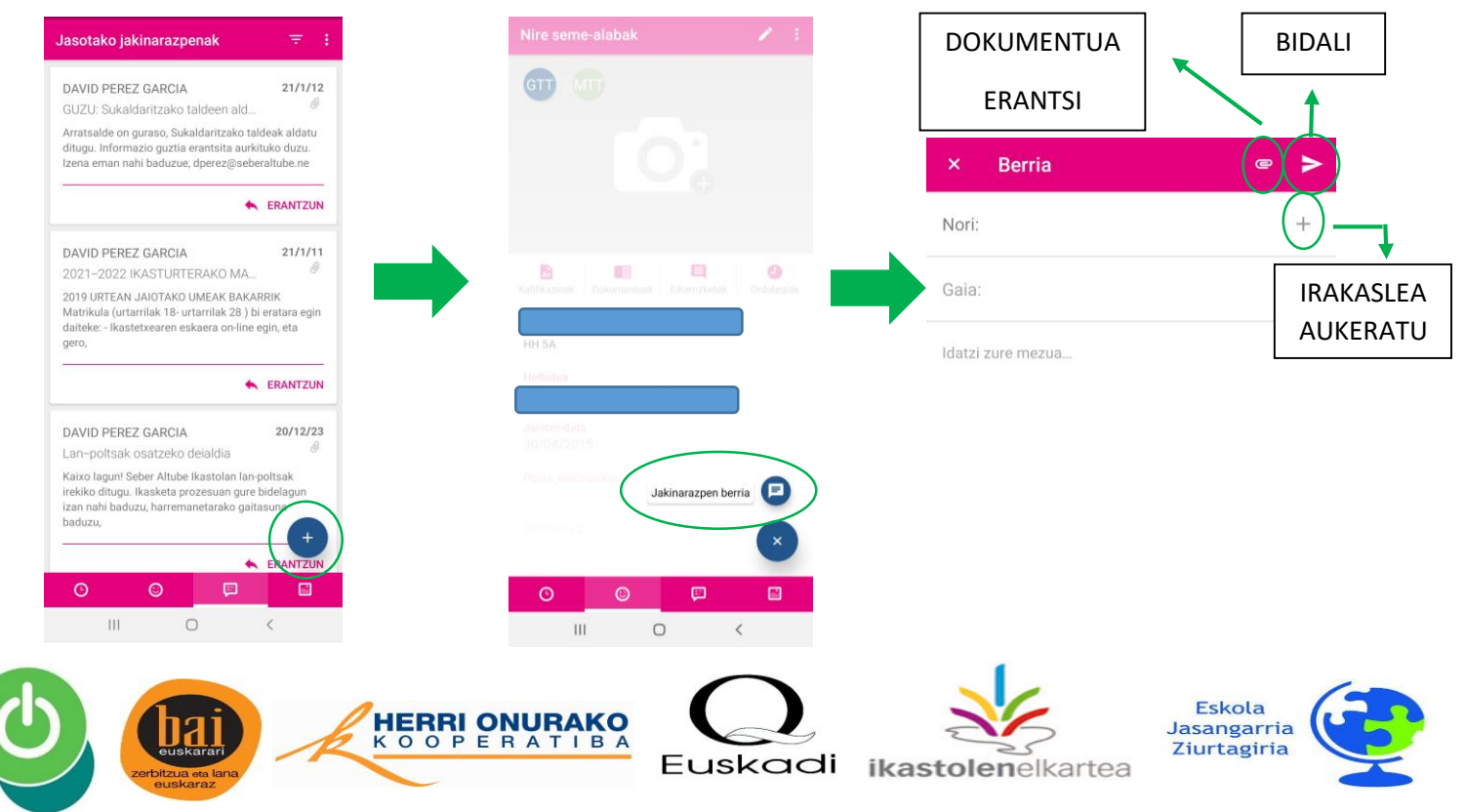